# TB0390 Fitting SR Datum Sensor

Due to the SR Axis losing its datum position an additional datum sensor is to be fitted.

Difficulty Medium

Duration 30 minute(s)

#### Contents

Introduction Step 1 - Fit U Bolt and Sensor Bar Step 2 - Remove 2x M8 screws Step 3 - Fit Flag and Bracket to Motor Plate with 2x M8 x 50 Screws Step 4 - Ensure Bracket is far right in the slots Step 5 - Check sensor is activated Step 6 - ELECTRICAL Step 7 - SOFTWARE SETUP Comments

#### Introduction

| Item Number | Part Number | Description                   | Qty |
|-------------|-------------|-------------------------------|-----|
| 1           | D0015489    | Saw Turntable Sensor Bar      | 1   |
| 2           | D0015490    | Saw Turntable Sensor Flag     | 1   |
| 3           | D0015491    | Saw Turntable Flag Bracket    | 1   |
| 4           | E0000336    | 8mm Threaded Proximity Sensor | 1   |
| 5           | E0000337    | M8 90° Lead                   | 1   |
| 6           | F0000543    | U Bolt 3" with Nuts           | 1   |
| 8           | F0000059    | M8 Washer                     | 2   |
| 9           | F0000014    | M6 x 20 SKT CAP SCREW         | 2   |
| 10          | F0000028    | M8 x 50 SKT CAP SCREW         | 2   |

# Step 1 - Fit U Bolt and Sensor Bar

Fit U Bolt and Sensor Bar to Table Post on infeed side of saw. See Image for height

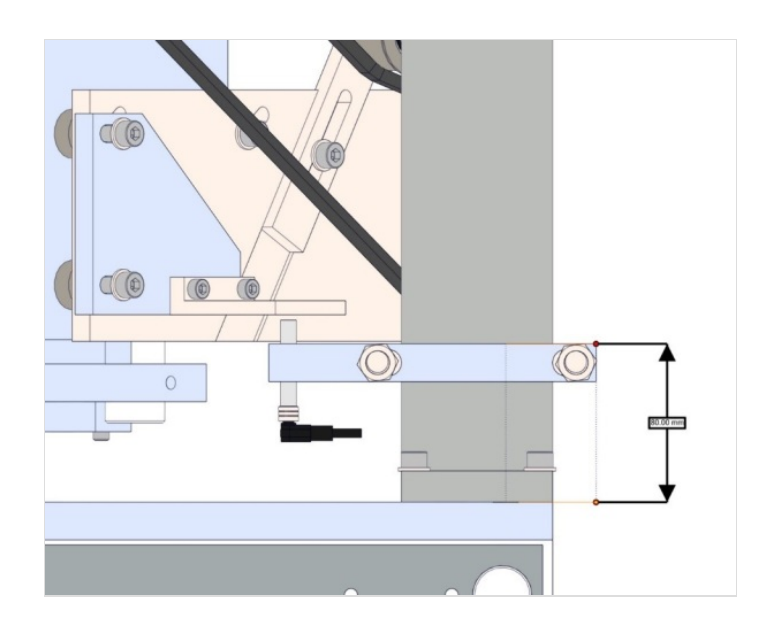

#### Step 2 - Remove 2x M8 screws

Remove 2x M8 screws holding Motor Plate.

## Step 3 - Fit Flag and Bracket to Motor Plate with 2x M8 x 50 Screws

Fit Flag and Bracket to Motor Plate with 2x M8 x 50 Screws

# Step 4 - Ensure Bracket is far right in the slots

Ensure Bracket is far right in the slots and sensor flag is parallel to turntable base.

## Step 5 - Check sensor is activated

Check sensor is activated by the flag and stays on when turntable is in maximum position

# Step 6 - ELECTRICAL

Sensor wiring should be

| Cable<br>Colour | IO Terminal<br>X06 |
|-----------------|--------------------|
| Brown           | 24v                |
| Blue            | 0v                 |
| Black           | 0                  |

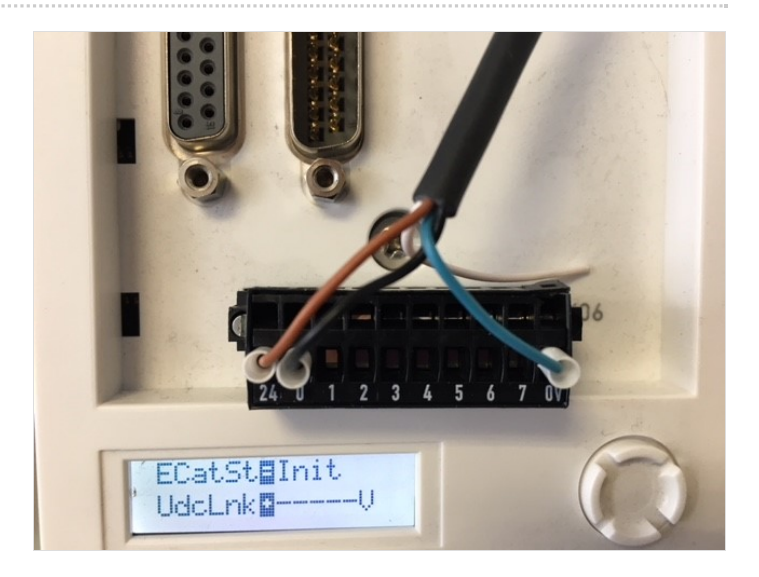

## Step 7 - SOFTWARE SETUP

Drive must be set up to map IO values through to Drive\_IO\_Status[Axis] array. This is done in 2 steps

1. Add the Digital Inputs State PDO P-0-0801 to S-0-0016 for the

SR drive. If a dual axis drive used, ensure you select the correct PDO from the PDO List as there is one for each axis. This is all in the Process Data tab.

2. Link the Digital inputs word to to Drive\_IO\_Status[9] - simply double click it in the list of IO for the drive

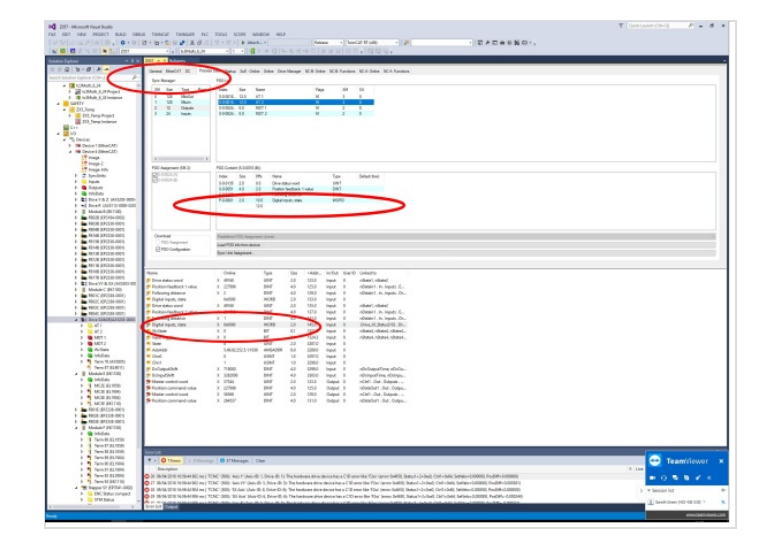